#### MANUAL FOR RENEWAL OF DOG LICENSE (PROCESS OF FILLING THE APPLICATION FORM)

- 1. Log on to MCGM web portal <u>https://portal.mcgm.gov.in/irj/portal/anonymous</u>
- 2. Hold pointer on 'For Citizens' tab → Click on 'License-Dog' under 'Apply'

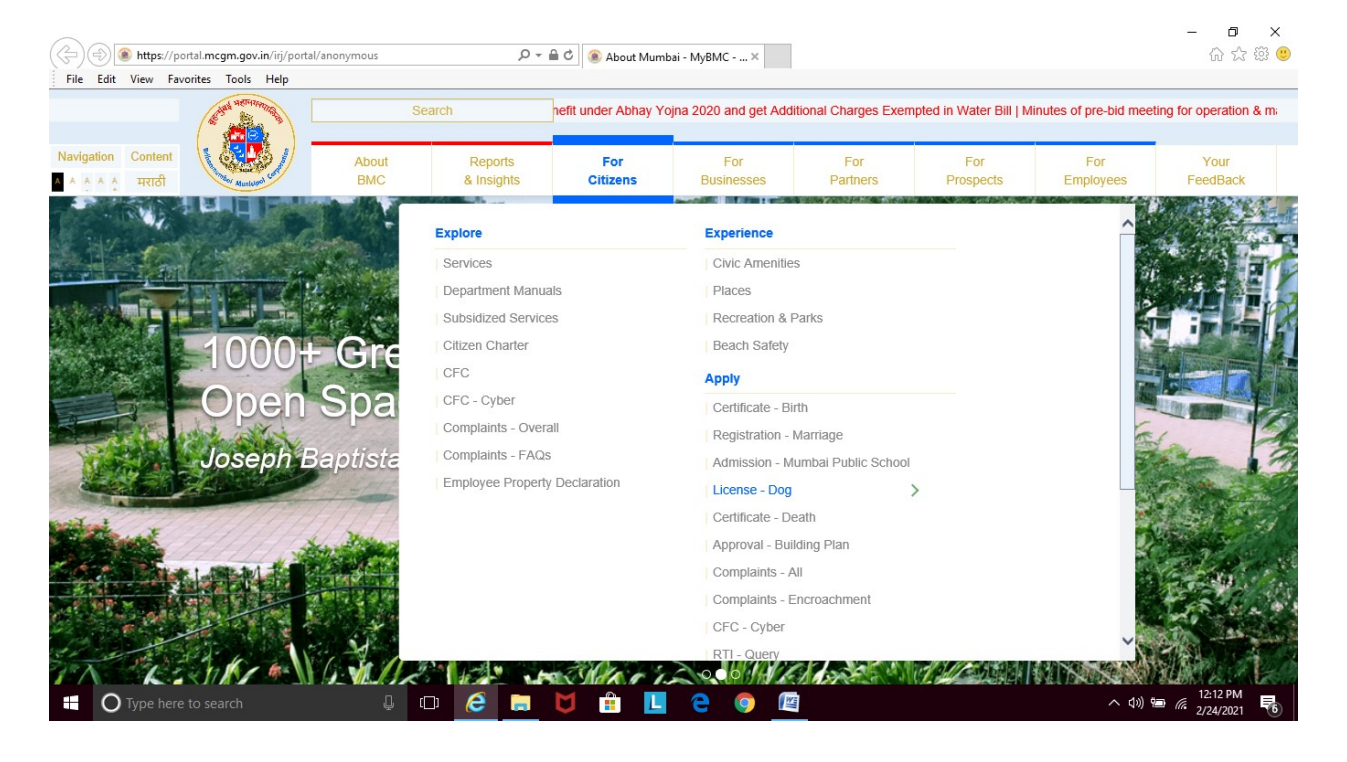

3. Click on 'Renew' under 'License-Dog'

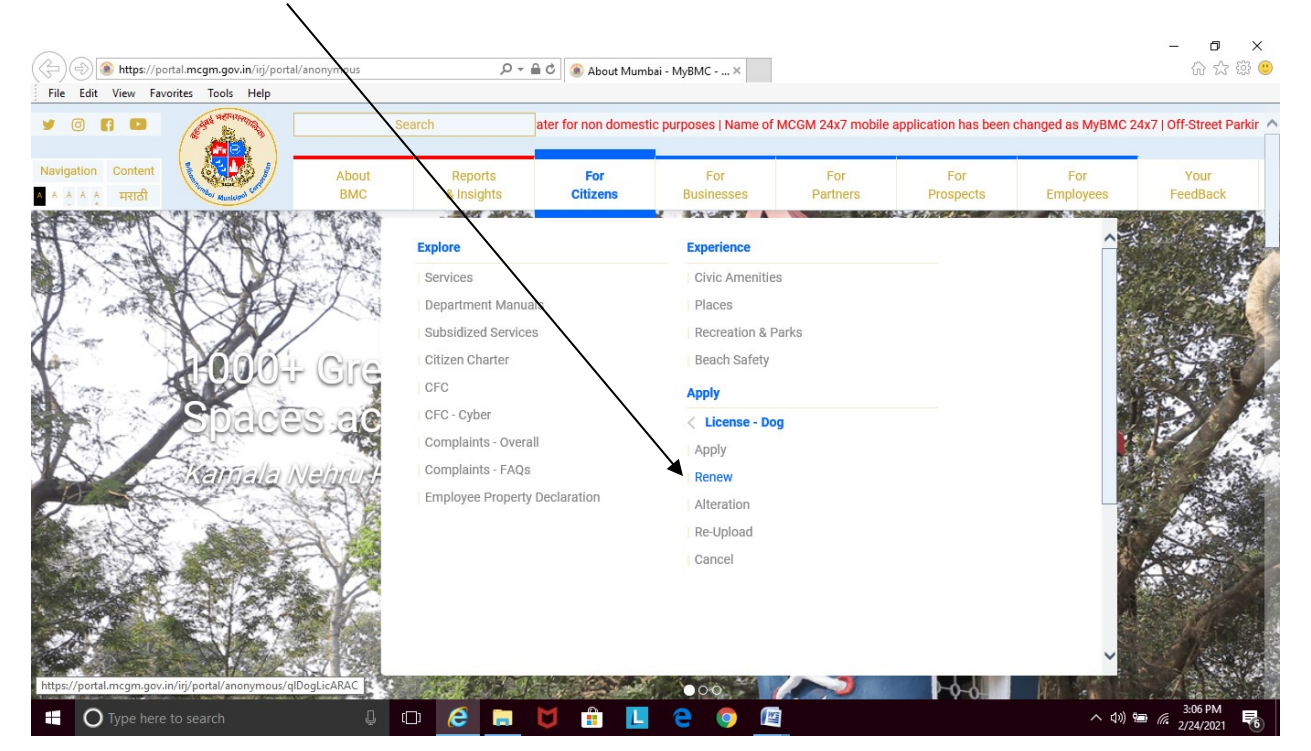

| 4. Enter dog license number, year of registration, ward mentioned on Dog License. Clic                                                                                                    | :k                         |
|----------------------------------------------------------------------------------------------------|----------------------------|
| Continue                                                                                                    |                            |
| Z Renewal of Dog License - Welcon X +                                                                                                    | – 0 ×                      |
| C P nortal man nov in /ini /nortal/annympuis?NavinationTarget=navut///868655794h0a040h942/t546fbbb825h48                                                                                                    | 💠 🚳 :                      |
|                                                                                                    |                            |
| बुहन्ज्युंबई महानगरपालिका<br>Municipal Corporation of Greater Mumbai                                                                                                    |                            |
| HOME ABOUTUS SERVICES ONLINE SERVICES CITIZEN TOURISM COMPLAINTS TENDERS REPORTS CAREERS PUBLICATION                                                                                                    |                            |
| Invitation of Expression of Interests (EOI) for construction of PAP tenements MOM On 20.12.2019 at 11.30 a.m., Office of D.M.C. (                                                                                                    | mp                         |
| ONLINE SERVICES > Health > Renewal of Dog License                                                                                                    |                            |
| Quick Links         Appendix C           Mumbal Statistics & Maps         Mitheau Statistics & Maps           Property Tax (New)         मुंबई महानगरपालिका अधिनियम (१८८८) (सुधारित १९६२) च्या मध्ये नमूद्र केलेल्या Tax on Dogs यांच्या अनुज्ञापत्राकरिता कलम १९१अ प्रमाणे करावयाच्या आनी प्रपत्र.           Recruitment         Form of Application for Tax on Dogs unicipal Corporation Act 1888 (Amendment of 1962). |                            |
| Inners & Quotations Application for Renewal of Dog License                                                                                                    |                            |
| services<br>Ease of Doing Business Circulart<br>Notifications<br>more »<br>Related Links                                                                                                    |                            |
| विधानसभा सार्वत्रिक निवडणूका- २०१९ License Number ": 792107436                                                                                                    |                            |
| Eco Friendly Ganesha Year of Registration * : 2010                                                                                                    |                            |
| Apple Sarkar Ward * : MWW Ward *                                                                                                    |                            |
| Upaster maringentern                                                                                                    |                            |
| LTMG Hospital Continue                                                                                                    |                            |
| KEM Hospital                                                                                                    |                            |
|                                                                                                    | 2:58 PM                    |
| 🕂 🕐 Type here to search 🥼 🕼 🕼 👘 🦉 🔰 🔢 🛄 🛄 🔮 💆                                                                                                    | - <sup>(1)</sup> 1/18/2020 |

5. Details of dog license will appear in the renewal application form, with some blank columns to be filled by applicant

|                                                     | , , ,                                |                                                                  |                                                              | 1 I                                                                                                    |                       |
|-----------------------------------------------------|--------------------------------------|------------------------------------------------------------------|--------------------------------------------------------------|----------------------------------------------------------------------------------------------------|-----------------------|
|                                                     |                                      |                                                                  |                                                              | Invitation of Expression of Interests (EOI)                                                                 | for construction of I |
|                                                     |                                      |                                                                  |                                                              |                                                                                                    |                       |
| ONLINE SERVICES > Health > Rer                      | newal of Dog License                 |                                                                  |                                                              |                                                                                                    |                       |
| Quick Links                                         |                                      |                                                                  | Appondix C                                                   |                                                                                                    | A                     |
| Mumbai Statistics & Maps                            |                                      |                                                                  | आरोग्य खाते / Health Depa                                    | rtment                                                                                                    | -0                    |
| Property Tax (New)                                  | मुंबई महानगरपालिका अधि<br>Form of Ap | नियम (१८८८) (सुधारित १९६२) च्या<br>plication for Tax on Dogs und | मध्ये नमूद केलेल्या Tax on Do<br>er section 191A of the Muni | gs योच्या अनुज्ञापत्राकरिता कलम १९१अ प्रमाण करावयाच्या उ<br>cipal Corporation Act 1888 (Amendment of 1962). | /जीचे प्रपत्र.        |
| Recruitment                                         | -                                    |                                                                  | polication for Penewal of De                                 | n License                                                                                                   |                       |
| Tenders & Quotations                                |                                      |                                                                  | pplication for Renewar of Do                                 | Jy License                                                                                                  |                       |
| Shops and Establishment Online                      | - ^ खूण कलल रकान भरण आव              | २५क आह / Fields Marked W                                         | ith * are Mandatory Fields                                   | •                                                                                                    |                       |
| Services                                            | अजदाराच नाव / Name of Applican       | <u>t</u>                                                         |                                                              |                                                                                                    |                       |
| Notifications                                       | Select V                             |                                                                  |                                                              |                                                                                                    |                       |
| more >:                                             | , Title *                            | First Name *                                                     | Middle Name                                                  | Last Name                                                                                                   |                       |
| Related Links                                       | Category of Application              | : Individual                                                     |                                                              |                                                                                                    |                       |
| विधानसभा सार्वत्रिक निवडणूका- २०१९                  | Ward                                 | : MW Ward                                                        | T                                                            |                                                                                                    |                       |
| Eco Friendly Ganesha                                |                                      |                                                                  |                                                              |                                                                                                    |                       |
| Aaple Sarkar                                        | Name of Owner                        | : MS. SNEH                                                       | A RAMESH TATELU                                              |                                                                                                    |                       |
| Disaster Management                                 | Desidential Address of O             |                                                                  |                                                              |                                                                                                    |                       |
| BYL Nair Hospital                                   | House No.                            | 1003                                                             | House Name                                                   | Awing                                                                                                    |                       |
| LTMG Hospital                                       | Street 1                             | : Luv Kush Towers                                                | Street 2                                                     | Opp. Anand Nagar BMC School                                                                                 |                       |
| KEM Hospital                                        | Area 1                               | : Sindhi Society                                                 | Area 2                                                       | : Chembur East                                                                                              | -                     |
| BEST                                                |                                      | d content to display. Click Reload to retrieve                   | updated content. You may need to wait fo                     | or the cache to retrieve the content from the source.                                                       |                       |
| more »                                              | View has timed out; there is no      | cached content to display. Clic                                  | k Reload to retrieve updated                                 | content. You may need to wait for the cache to retrieve                                                     | the content from      |
|                                                     | the source.                          |                                                                  |                                                              |                                                                                                    |                       |
| Creat Governance with Your Partnership mygov.nic.in |                                      |                                                                  |                                                              |                                                                                                    |                       |
| My Gov - Feedback of Parking Policy                 |                                      |                                                                  |                                                              |                                                                                                    |                       |

### 6. Enter the name of applicant / owner

| -Street Parking Data   MUNI               | CIPAL CORPORATION OF GREATER MUM       | , ,<br>IBAI PAN NO: AAALM0042L ar              | nd GST NO :27AAALM0042L3Z                    | 4   MCGM is participating in Swachh Survekshan 2020     |                   |
|-------------------------------------------|----------------------------------------|------------------------------------------------|----------------------------------------------|---------------------------------------------------------|-------------------|
| ONLINE SERVICES > He                      | alth > Renewal of Dog License          |                                                |                                              |                                                         |                   |
| Quick Links                               | खूण कलल रकान भरण आव                    | ২৭ক আরু / Fields Marked W                      | ntn * are wandatory Fields                   |                                                         | <b>^</b>          |
| Mumbai Statistics & Maps                  | अजंदाराचे नाव / Name of Applican       | t                                              | -                                            |                                                         |                   |
| Property Tax (New)                        | Mrs. V Sneha                           |                                                | Ramesh                                       | Tatelu                                                  |                   |
| Recruitment                               | Title *                                | First Name *                                   | Middle Name                                  | Last Name                                               |                   |
| Tenders & Quotations                      | Category of Application                | : Individual                                   |                                              |                                                         |                   |
| Shops and Establishment<br>services       | Online<br>Ward                         | : MW Ward                                      | •                                            |                                                         |                   |
| Ease of Doing Business C<br>Notifications | irculars/<br>Name of Owner             | MS SNEH                                        | A RAMESH TATELU                              |                                                         |                   |
|                                           | more »                                 |                                                |                                              |                                                         |                   |
| Related Links                             | Residential Address of Ov<br>House No. | wner:<br>: 1003                                | House Name                                   | : A wing                                                |                   |
| विधानसभा सार्वत्रिक निवडणक                | T. 2099 Street 1                       | : Luv Kush Towers                              | Street 2                                     | : Opp. Anand Nagar BMC School                           |                   |
| Eco Friendly Ganesha                      | Area 1                                 | : Sindhi Society                               | Area 2                                       | : Chembur East                                          |                   |
| Aanle Sarkar                              | City                                   | MUMBAI                                         | Pin Code                                     | : 400071                                                |                   |
| Disaster Management                       | Country                                | India                                          | State                                        | : Maharashtra                                           |                   |
| PVI Noir Hospital                         | Telephone (Off.)                       |                                                | Telephone (Res.)                             |                                                         |                   |
| ITMG Hermitel                             | Mobile Number *                        | 9892615850                                     | E-Mail ID *                                  | snehatatelu@gmail.com                                   |                   |
| KEM Heepital                              | Please enter anyone below              | w Aadhaar number or Vote                       | r card number.                               |                                                         |                   |
| REW HOSpital                              |                                        |                                                |                                              |                                                         | ·                 |
| BEST                                      | Mew has timed out; there is no cache   | d content to display. Click Reload to retrieve | updated content. You may need to wait for th | re cache to retrieve the content from the source.       | he content from   |
|                                           | the source.                            | caunca content to utaplidy. Clit               | in menodu to retrieve updateu cu             | share roa may need to wait for the cache to retrieve to | ine content ironi |
| Reat Gov<br>att stream                    | ernance<br>Partnership<br>nygov.nic.in |                                                |                                              |                                                         |                   |
| My Goy - Feedback of Par                  | king Policy                            |                                                |                                              |                                                         |                   |

7. Fill in details like Aadhar number, Vaccination dates, Veterinarian's name and Registration number:

8. Click on choose file to browse your dog's recent rabies and leptospirosis vaccination certificate

| Open                                    |                                                   | x                                                                                                    | - 0 ×     |
|-----------------------------------------|---------------------------------------------------|----------------------------------------------------------------------------------------------------|-----------|
| $\leftarrow \rightarrow \cdot \uparrow$ | > This PC > LENOVO (D:) >                         | ල Search LENOVO (D:)                                                                                                    | ☆ 🔮 :     |
| Organize 👻 Ne                           | ew folder                                         |                                                                                                    | -         |
| Pet shop                                | ^ Name                                            | Date modified Type                                                                                                    |           |
| <ul> <li>OneDrive</li> </ul>            | ABM                                               | 1/9/2020 11:42 AM File folder                                                                                                    |           |
| This DC                                 | Akruti Unicode Engine                             | 1/12/2019 2:43 PM File folder E-wair ID * : snenatateiu@gmair.com                                                                                                 | 1         |
| Dealter                                 | Akruti Unicode Engine for MSOffice                | 1/12/2019 2:43 PM File folder                                                                                                    |           |
| Desktop                                 | Dr. Sneha login Desktop files                     | 6/1/2019 4:53 PM File folder Card number.                                                                                                    |           |
| Documents                               | Drivers                                           | 2/22/2017 3:03 PM File folder Voter's card : *                                                                                                    |           |
| Downloads                               | MCGM login Desktop files                          | 11/13/2019 2:49 PM File folder                                                                                                    |           |
| Music                                   |                                                   | 11/26/2019 2:15 PM File folder Female Breed : MINIATURE PINSCHER                                                                                                  |           |
| E Pictures                              | SG Unloading Ramp                                 | 12/11/2019 15:29 File folder Veterinary Veterinary                                                                                                    |           |
| Videos                                  | Mittal Chalman 26 2 2010 First DDF                | 4/(2019) 3/00 PM Adobe Acrobat D. Inday Sneha Tatelu Doctor/MSVC/VCI 7774                                                                                         |           |
| 骗 Windows (C:                           | ) NatakChakravyuh_20-2-2019_Final_PDF             | 4/9/2019 7:09 PM Adobe Acrobat D Reg Num ".                                                                                                    |           |
| LENOVO (D:)                             |                                                   | WEEDEDISCH PWI PWOTHE                                                                                                    |           |
| A Maturali                              | v <                                               | >                                                                                                    |           |
|                                         | File name                                         | Custom Files                                                                                                    |           |
|                                         | The normer                                        |                                                                                                    |           |
|                                         |                                                   | Open Cancel                                                                                                    |           |
| -                                       | Rabies Vacci                                      | nation certificate* Choose File No file chosen                                                                                                    |           |
|                                         | Disaster Management                               |                                                                                                    |           |
|                                         | BYL Nair Hospital Vaccination of<br>Browco file & | ertificate of Leptospirosis" Choose File No tile chosen                                                                                                    |           |
|                                         | LTMG Hospital                                     | (opload the maximum allowed size 2 mb as attachment)                                                                                                    |           |
|                                         | KEM Hospital Back                                 | Continue Upload File                                                                                                    |           |
|                                         | BEST View has timed                               | set; there is no cached content to display. Click Reload to retrieve updated content. You may need to wait for the cache to retrieve the content from the source. |           |
|                                         | more » View has timed<br>the source               | out; there is no cached content to display. Click Reload to retrieve updated content. You may need to wait for the cache to retrieve the content from             |           |
|                                         |                                                   |                                                                                                    |           |
|                                         | Great Governance<br>with Your Partnership         |                                                                                                    |           |
|                                         | भोगों मेरी सरकार mygov.nic.in                     |                                                                                                    |           |
|                                         | My Gov - Feedback of Parking Policy               |                                                                                                    |           |
|                                         |                                                   |                                                                                                    | -         |
| O Type h                                | ere to search 📮 🔲                                 | 🤌 🔚 🔁 📩 💼 🔲 🗿 👰 👘 🔨 🖉                                                                                                    | 3:07 PM   |
|                                         |                                                   |                                                                                                    | 1/10/2020 |

9. Choose the file that has to be attached. File should be in jpeg / pdf format and below 2MB size

| 🜍 Open                                                                                                    | X                                                                                                    | - 0     | $\times$ |
|----------------------------------------------------------------------------------------------------|----------------------------------------------------------------------------------------------------|---------|----------|
| $\leftarrow$ $\rightarrow$ $\checkmark$ $\uparrow$ $\blacksquare$ $\Rightarrow$ This PC $\Rightarrow$ Desktop $\Rightarrow$                                                    | ✓ Ŏ Search Desktop ▶ 0b942d546fbb825b48                                                                                                    | ☆ 🔮     | :        |
| Organize 🔻 New folder                                                                                                    | Invitation of Excression of Inter-                                                                                                    |         |          |
| Pet shop OneDrive This PC Determ                                                                                                    | Key RABIESVAC Ticket-CR Ticket-CR Ticket-CR M47817 series internatatelu@gmair.com                                                                                                    |         |          |
| Documents           Downloads           Music           Plctures           Videos           Widows (Cc)           LENOVO (D:)           File name:           Sasha Vaccination | 18.10.2019     E     Card number.       18.10.2019     E     Card number.       18.10.2019     E     Card number.       18.10.2019     Files     Female       18.001     Breed:     MINATURE PINSCHER       18.001     Print     Print       18.001     Female     Breed:       18.001     Female     Breed:       18.001     Female     Dector MSVC/VCI (7774)       18.001     Files     Files - S       18.001     Files     Files - S       18.001     Custom Files     Voterinary |         |          |
| Papre Sankar<br>Disaster Management<br>BYL Nair Hospital<br>LTMG Hospital                                                                                                    | Open         Cancel           Rabies Vaccination certificate*         Choose File         No file chosen           Vaccination certificate of Leptospirosis*         Choose File         No file chosen           (Browse file & Upload File Maximum allowed size 2 MB as attachment)         Context         Context                                                                                                    |         |          |
| KEM Hospital<br>BEST more »<br>With Your Partnership<br>mypore.com                                                                                                    | Back Continue Upload File ✓<br>When has timed out; here is no cached content to display. Click Reload to retrieve updated content. You may need to wait for the cache to retrieve the content from the source.<br>When has timed out; there is no cached content to display. Click Reload to retrieve updated content. You may need to wait for the cache to retrieve the content from the source.                                                                                     |         |          |
| O Type here to search                                                                                                    |                                                                                                    | 3:07 PM |          |

# 10. Once selected, click on $\underline{\text{Upload File}}$

|   | portal.mcgm.gov.in/irj/portal/an                          | onymous?NavigationTarget=navurl://868e55794b0a040b942d546fbb825b48                                                                                                    | _<br>☆  | С<br>С | ^<br>: |
|---|-----------------------------------------------------------|----------------------------------------------------------------------------------------------------|---------|--------|--------|
| 4 | 400 001 New Policy for use of STP efflu                   | ent/Bore well/RWH water for non dome. tic purposes   Name of MCGM 24x7 mobile application has been changed as MyBMC 24x7   Off-Street Parking Data   MUNIC                       |         |        |        |
|   | Quick Links                                               |                                                                                                    |         |        |        |
|   | Mumbai Statistics & Maps                                  | Please enter anyone below Aadhaar number or Voter card number.                                                                                                    |         |        |        |
|   | Property Tax (New)                                        | Aadhar number : 953810032961 Voter's card : *                                                                                                    |         |        |        |
|   | Recruitment                                               |                                                                                                    |         |        |        |
|   | Tenders & Quotations                                      | Dog Name : SASHA Sex : Female Breed : MINIATURE PINSCHER                                                                                                    |         |        |        |
|   | Shops and Establishment Online<br>services                | Identification none Veterinary Sneha Tatelu Doctor/MSVC/VCI 7774                                                                                                    |         |        |        |
|   | Ease of Doing Business Circulars/<br>Notifications        | Date of                                                                                                    |         |        |        |
|   | more »                                                    | Rables 12.11.2019                                                                                                    |         |        |        |
|   | Related Links                                             | Date of                                                                                                    |         |        |        |
|   | विधानसभा सार्वत्रिक निवडणूका- २०१९                        | Vaccination*:                                                                                                    |         |        |        |
|   | Eco Friendly Ganesha                                      |                                                                                                    |         |        |        |
|   | Aaple Sarkar                                              | Rabies Vaccination certificate <sup>®</sup> Choose File Sasha Vaccination of                                                                                                    |         |        |        |
|   | Disaster Management                                       |                                                                                                    |         |        |        |
|   | BYL Nair Hospital                                         | Vaccination certificate of Leptospirosis* Choose File Sasha Vaccination.pdf                                                                                                    |         |        |        |
|   | LTMG Hospital                                             | (Browse file & Upload File Maximum allowed size 2 MB as attachment)                                                                                                    |         |        |        |
|   | KEM Hospital                                              | Back Continue Upload File                                                                                                    |         |        |        |
|   | BEST                                                      | When has timed out; there is no cached content to display. Click Reload to retrieve updated content. You may need to wait for the cache to retrieve the content from the source. |         |        |        |
|   | more »                                                    | Wew has timed out; there is no cached content to display. Click Reload to retrieve updated content. You may need to wait for the cache to retrieve the content from              |         |        |        |
|   |                                                           | the source.                                                                                                    |         |        |        |
|   | Great Governance<br>with Your Partnership<br>myooy nic in |                                                                                                    |         |        |        |
|   | My Goy - Eeedback of Parking Policy                       |                                                                                                    |         |        |        |
|   | my Gov - reedback of Parking Policy                       |                                                                                                    |         |        |        |
|   |                                                           |                                                                                                    | ., 3:08 | PM     |        |

## 11. Once uploaded, Click on <u>Continue</u>

| ONLINE SERVICES > Health > Renewal of Dog Lucense         Quick Links         Mumbai Statistics & Maps       Please enter anyone below Aadhaar number or Voter card number.         Property Tax (New)       Aadhar number: *       93810032961       Veter's card : *         Proders & Quidations       Dog Name: SASHA       Sex: Female       Breed: MINIATURE PINSCHER         Stops and Establishment Online<br>services       Identification one       Veterinary Doctor. *; SNEHA TATELU       Veterinary Doctor. MSVC/VCI (00007774<br>Reg Num *;         Related Links       more b       Date of Lin 2019       Date of Lin 2019       Veterinary Doctor. *; SNEHA TATELU       Reg Num *;         Please finance       Uploaded Rabies Vaccination       entificate Sasha Vaccination Remove View Document       Veter Document         Virio Hooptal       Back       Continue       Uploaded File       v         EEST       To be there to them to the two the two to the two to the two the two to the two to the two to the two to the two to the two to two the two to two to two to two to two to two to two to two to two to two to two to two to two to two to two to two to two to two to two to two to two to two to two to two to two to two to two to two to two to two to two to two to two to two to two to two to two tw                                                                                                    | ONLINE SERVICES > Health > Renewal of Dog License       Quick Links     Mobile Number*     : 19992/5       Mumbal Statistics & Maps     Please enter anyone below Aadhaa       Property Tax (New)     Aadhar number :*     93810032       Recruitment     Dog Name :     SASHA       Tenders & Quotations     Dog Name :     SASHA       Shops and Establishment Online services     Mark :     mone                                       | E-Mail ID * :  snehatatelu@gmail.com     rnumber or Voter card number. 961 Voter's card : * Sex : Eemale Breed : MINIATURE PINSCHER      |
|----------------------------------------------------------------------------------------------------|----------------------------------------------------------------------------------------------------|----------------------------------------------------------------------------------------------------|
| Quick Links       Mobile Number*       9992615850       E-Mail ID*       Isnehatatelu@gmail.com         Mumbai Statistics & Maps       Please enter anyone below       Adahaar number or Voter card number.         Property Tax (New)       Aadhar number:*       9932613032961       Voter's card :*         Recruitment       Dog Name :       SASHA       Sex ::       Female         Tenders & Quotations       Dog Name :       SASHA       Sex ::       Female         Veterinary       Dector MSVCVCI (00007774       Reg Num *:       Nettications         more **       Rables       12.11.2019       Waterinary         Vaccination*:       Date of Rubrespirosis [12.11.2019       Waterinary         Vaccination*:       Date of Rubrespirosis [12.11.2019       Waterinary         Vaccination*:       Date of Leptospirosis [12.11.2019       Waterinary         Vaccination*:       Date of Leptospirosis [12.11.2019       Vaccination Remove         Vaccination*:       Date of Leptospirosis [12.11.2019       Vaccination Remove         View Document       Uploaded Rabies Vaccination Certificate Sasha Vaccination Remove       View Document         Vind Hospital       Back       Continue       Uploaded File       View Document         ESST       Wark indera the table in the table in the table in th                                                                                                    | Quick Links         Mobile Number *         989261           Mumbal Statistics & Maps         Please enter anyone below Aadhaa           Property Tax (New)         Aadhar number : *         99 3810032           Recruitment         Dog Name :         SASHA           Shops and Establishment Online<br>services         Dog Name :         SASHA           Base of Doing Rusiness Circulary         Mark :          mone              | 15850 E-Mail ID * :  snehatatelu@gmail.com   r number or Voter card number. 961 Voter's card : * Sex : Eemale Breed : MINIATURE PINSCHER |
| Mumbal Statistics & Maps       Please enter anyone below       Addhaar number or Voter card number.         Property Tax (New)       Aadhar number :*       93810032961       Voter's card :*         Recruitment       Dog Name : SASHA       Sex :       Female       Breed ::       MINIATURE PINSCHER         Shops and Establishment Online<br>services       Identification<br>none       Veterinary<br>Doctor #:       SNEHA TATELU       Veterinary<br>Weterinary<br>Doctor #:       SNEHA TATELU       Veterinary<br>Besort MSVC/VCI (00007774<br>Reg Num*:         Related Links       Date of<br>Leptospirosis [12.11.2019       Image: Sasha Vaccination Remove       View Document         Aadie Sarkar       Uploaded Rabies Vaccination Certificate Sasha Vaccination Remove       View Document       View Document         Disaster Management       Uploaded Rabies Vaccination Certificate Sasha Vaccination Remove       View Document       View Document         Back       Continue       Uploaded File       Sasha Vaccination Remove       View Document         Back       Continue       Uploaded File       Sasha Vaccination Remove       View Document         BisST       Was the time area to tapent so the time to the time to the time to the time to the time to the time to the time to the time to the time to the time to the time to the time to the time to the time to the time to the time to the time to the time to the time to the time to the time to timpletson timplets on time to time to the time tontimp                                                                                                    | Mumbal Statistics & Maps         Please enter anyone below Aadhaa           Property Tax (New)         Aadhar number :*         943810032           Recruitment         Aadhar number :*         943810032           Tenders & Quotations         Dog Name :         SASHA           Shops and Establishment Online         Identification         Identification           Fax end folion Business Clinculary         Mark :         Imme | r number or Voter card number. 961 Voter's card : * Sex · Eemale Breed · MINIATURE PINSCHER                                              |
| Property Tax (New)       Aadhar number: *       93810032961       Voter's card: *         Recruitment       Dog Name:       SASHA       Sex:       Female       Breed::       MINIATURE PINSCHER         Shops and Establishment Online<br>services       Dog Name:       SASHA       Sex:       Female       Breed::       MINIATURE PINSCHER         Based of Doing Business Circulars/<br>Notifications       Dog Name:       SASHA       Sex:       Female       Veterinary<br>Doctor: *! SNEHA TATELU       Veterinary<br>Doctor: *! SNEHA TATELU       Veterinary<br>Doctor: *! SNEHA TATELU       Veterinary<br>Doctor: *! SNEHA TATELU       Pate of<br>Replays fination*:       Date of<br>Leptospirosis 12:11:2019       Date of<br>Leptospirosis 12:11:2019       Veterinary<br>Veterinario:       Veterinary<br>Doctor: *! SNEHA TATELU       Nem *:       Veterinary<br>Doctor: *! SNEHA TATELU       Nem *:       Veterinary<br>Doctor: *! SNEHA TATELU       Nem *:       Veterinary<br>Doctor: *! SNEHA TATELU       Nem *:       Veterinary<br>Doctor: *! SNEHA TATELU       Nem *:       Veterinary<br>Doctor: *! SNEHA TATELU       Nem *:       Nem *:       Veterinary<br>Doctor: *! SNEHA TATELU       Nem *:       Nem *:       Nem *:       Nem *:       Nem *:       Nem *:       Nem *:       Nem *:       Nem *:       Nem *:       Nem *:       Nem *:       Nem *:       Nem *:       Nem *:       Nem *:       Nem *:       Nem *:       Nem *:       Nem *:                                                                                                    | Property Tax (New) Recruitment Tenders & Quotations Shops and Establishment Online services and Dailon Rusiness Circulary                                                                                                    | 961 Voter's card : *                                                                                                    |
| Recruitment       Found Minicel:       Dep foodboor       Found State:         Index & Quotations       Dog Name:       SASHA       Sex:       Female       Breed:       Ministructure PINSCHER         Song and Establishment Online       Identification       none       Veterinary       SNEHA TATELU       Doctor MSVC/Vcl 00007774         Rabe       Immore w       Veterinary       SNEHA TATELU       Doctor MSVC/Vcl 000007774         Reg Num *:       Date of       Iz 11 2019       Vaccination:       Date of         Leptospicols       Iz 11 2019       Vaccination:       Date of       Deto of         Apple Sarkar       Uploaded Rabies Vaccination certificate Sasha Vaccination Remove       View Document       Uploaded Vaccination Certificate Sasha Vaccination Remove       View Document         VTL Nar Hospital       Back       Continue       Uploaded File       Veter Sasha Vaccination Remove       View Document         EST       Mongata       Back       Continue       Uploaded remote the same file to safe to the same.       Veter Same                                                                                                    | Recruitment Tenders & Quotations Dog Name : SASHA Shops and Establishment Online services Ease of Doino Rusiness Climulary                                                                                                    | Sev · Female Breed · MINIATURE PINSCHER                                                                                                  |
| Tenders & Quotations       Dog Name:       SASHA       Sex:       Female       Breed:       MINIATURE PINSCHER         Shops and Establishment Online<br>services       Identification<br>none       Veterinary<br>Doctor.*       Veterinary<br>Doctor.*       Veterinary<br>Doctor.MSUCVCI 00007774         Ease of Doing Business Circulars/<br>Notifications      more»       Pate of<br>Rables       12.11.2019       Pate of<br>Leptospirosis       12.11.2019         Related Links       Date of<br>Leptospirosis       12.11.2019       Pate of<br>Leptospirosis       Veterination*       Veterinary<br>Doctor.*       SNEHA TATELU       Doctor.MSUCVCI 00007774         Reg Num *:       Date of<br>Leptospirosis       12.11.2019       Pate of<br>Leptospirosis       Veterinary<br>Vecination*       Veterinary<br>Date of<br>Leptospirosis       Veterinary<br>SNEHA TATELU       Date of<br>Leptospirosis         Reg Num *:       Uploaded Rabies Vaccination       ertificate Sasha Vaccination Remove       Vew Document         Disaster Management       Uploaded Vaccination Certificate Sasha Vaccination Remove       Vew Document       Vew Document         LTMG Hospital       Back       Continue       Upload File       Versite Note the usede the sade to testere the cade to testere the cade to testere the cade to testere the cade to testere the cade to testere the cade to testere the cade to testere the cade to testere the cade to testere the cade to testere the cade to testere the cade to testere the cade to testere the cade to testere to                                                                                                    | Tenders & Quotations Dog Name : SASHA<br>Shops and Establishment Online<br>services Advector and Stablishment Online<br>Fase of Doing Business Circulars/<br>Mark : Online                                                                                                    | Sex : Eemale Breed : MINIATURE PINSCHER                                                                                                  |
| Shops and Establishment Online<br>services       Identification none       Veterinary<br>Doctor.*: SNEHA TATELU       Veterinary<br>Doctor.MSVC/VCI 00007774         Ease of Doing Business Circulars/<br>Notifications       Date of<br>Rables       Date of<br>Liptospirosis       12.11.2019         Related Links       Date of<br>Leptospirosis       12.11.2019       Image: second control of Liptospirosis       Veterinary<br>Doctor.*:       SNEHA TATELU       Veterinary<br>Doctor.*:         Related Links       Date of<br>Leptospirosis       12.11.2019       Image: second control of Liptospirosis       Veterinary<br>Veccination*         Eco. Friendly Ganeenia       Uploaded Rabies Vaccination Certificate Sasha Vaccination Remove       View Document         Disaster Management       Uploaded Vaccination Certificate Sasha Vaccination Remove       View Document         EV. Nair Hospital       Back       Continue       Uploaded File         EST       Image: Nair Management       Uploaded vaccination Certificate Sasha Vaccination Remove       View Document         EST       Image: Nair Management       Uploaded Vaccination Certificate Sasha Vaccination Remove       View Document                                                                                                    | Shops and Establishment Online Identification<br>Fase of Doing Business Circulars/ Mark :                                                                                                    |                                                                                                    |
| Esse of Doing Business Circulars/<br>Notifications       Mark : mono       Doctor. * (method Mark Edg       Below Mark Edg         Date of<br>Rables       12.11.2019       Image: mono       Date of<br>Leptospirosis 12.11.2019         Related Links       Date of<br>Leptospirosis 12.11.2019       Image: mono       Date of<br>Leptospirosis 12.11.2019         Reconstruction of the second control of the second control of                                                                                                    | Ease of Doing Business Circulars/ Mark :                                                                                                    | Veterinary SNEHA TATELU Dector MSVC/VCL 00007774                                                                                         |
| more»       Rables       12.11.2019         Related Links       Date of<br>Leptospirosis       12.11.2019         Related Links       Date of<br>Leptospirosis       12.11.2019         Related Links       Date of<br>Leptospirosis       12.11.2019         Related Links       Uploaded Rables Vaccination       Leptospirosis         Eco Friendly Ganesha       Uploaded Rables Vaccination Certificate Sasha Vaccination Remove       View Document         Disaster Management       Uploaded Vaccination Certificate Sasha Vaccination Remove       View Document         LTMG Hospital       Back       Continue       Upload File         KEM Hospital       Back       Continue       Upload File         EST       When binder date files to address the sade to badies the cade to badiese the cade to badiese th                                                                                                    | Notifications Date of                                                                                                    | Doctor.*: ONE INCIDENCE Reg Num *:                                                                                                    |
| Related Links       Vaccination*         Date of<br>Leptospirosis       Date of<br>Leptospirosis       12.11.2019         Roman       Vaccination       Vaccination*         Eco Friendly Ganesha       Vaccination       Vaccination         Apple Sarkar       Uploaded Rabies Vaccination       Certificate Sasha Vaccination         Disaster Management       Uploaded Vaccination Certificate Sasha Vaccination       Remove         BYL Nair Hospital       Back       Continue       Upload File         KEM Hospital       Back       Continue       Upload File         BEST       When to make note them to achieve to them to achieve to the same.       Vaccination for the same.                                                                                                    | more » Rabies 12.11.2019                                                                                                    |                                                                                                    |
| Notation Circles     Date of<br>Leptospriosis     12:11:2019       Burnerun attidiate frassigen- exet     Vaccination ::     Vaccination ::       Eco Friendry Ganesha     Uploaded Rabies Vaccination Certificate Sasha Vaccination Remove View Document       Disaster Management     Uploaded Vaccination Certificate Sasha Vaccination Remove View Document       BYL Nair Hospital     Uploaded Vaccination Certificate Sasha Vaccination Remove View Document       LTMG Hospital     Back     Continue       BEST     Image: Nair Management     Uploaded To be to be to                                                                                                    | Poloted Links                                                                                                    |                                                                                                    |
| Rturretur etrdf3/ap Rdstuger. 2009.       Vaccination*         Eco Friendly Ganesha       Uploaded Rabies Vaccination Certificate Sasha Vaccination Remove         Aaple Sarkar       Uploaded Rabies Vaccination Certificate Sasha Vaccination Remove         Disaster Management       Uploaded Vaccination Certificate Sasha Vaccination Remove         BYL Nair Hospital       Uploaded Vaccination Certificate Sasha Vaccination Remove         LTMG Hospital       Back       Continue         EST       Image: Weat the term term of the same.                                                                                                    | Leptospirosis 12 11 2019                                                                                                    |                                                                                                    |
| Eco Friendly Ganesha       Aaple Sarkar       Uploaded Rabies Vaccination Certificate Sasha Vaccination Remove View Document         Disaster Management       Uploaded Vaccination Certificate Sasha Vaccination Remove View Document         BYL Nair Hospital       Uploaded Vaccination Certificate Sasha Vaccination Remove View Document         LTMG Hospital       Back       Continue       Upload File         KEM Hospital       Back       Continue       Upload File         BEST       Wene terms to the terms to the terms the carbot orderet file databace Click Related to the terms the carbot orderet file matters       Terms to the terms the carbot orderet file matters                                                                                                    | विधानसभा सार्वत्रिक निवडणूका- २०१९ Vaccination*:                                                                                                    |                                                                                                    |
| Aaple Sarkar       Uploaded Rabies Vaccination Certificate Sasha Vaccination Remove       View Document         Disaster Management       Uploaded Vaccination Certificate Sasha Vaccination Remove       View Document         ETMG Hospital       Uploaded Vaccination Certificate Sasha Vaccination Remove       View Document         ETMG Hospital       Back       Continue       Upload File         BEST       Image: Not binder bits to be back there is no cached orderet to dealers Click Rabaded to whether to dealers Click Rabaded to the cache to be file water.       Total to the cache to be file water.                                                                                                    | Eco Friendly Ganesha                                                                                                    |                                                                                                    |
| Disaster Management DYL Nair Hospital Uploaded Vaccination Certificate Sasha Vaccination Remove View Document UTMG Hospital Back Continue Upload File BEST View hostered act, there is no candral candrate to distance Clair Related to antiber the candrate to candrate the same results or candrate to antiber to antiber the candrate to candrate the same results or candrate to antiber the candrate to antiber the candrate to antiber to antiber the candrate to antiber to antiber to antiber to antiber to antiber to antiber to antiber to antiber to antiber to antiber to antiber to antiber to antiber to antiber to antiber to antiber t | Aaple Sarkar Uploaded Rabies Vaccination Certifica                                                                                                    | ate Sasha Vaccination Remove View Document                                                                                               |
| BYL Nair Hospital     Uploaded Vaccination Certificate Sasha Vaccination Remove View Document       LTMG Hospital     Back     Continue       KEM Hospital     Back     Continue       BEST     Were to sched content to display. Click Related to refere updated content. You may need to wait for the source.                                                                                                    | Disaster Management                                                                                                    |                                                                                                    |
| LTMG Hospital     Back     Continue     Upload File       KEM Hospital     BeST     When has fired out, there is no cached content to digity. Click Relaxed to retrieve updated content. You may need to wait for the cache to retrieve the content from the source.                                                                                                    | BYL Nair Hospital Uploaded Vaccination Certificate Sash                                                                                                    | ha Vaccination Remove View Document                                                                                                    |
| KEM Hospital         Even         Continue         Opposition         Opposition <td>LTMG Hospital Back Continue</td> <td>Lipland File</td>                                                                                                    | LTMG Hospital Back Continue                                                                                                    | Lipland File                                                                                                    |
| BEST I Contract and the term of the term of term of term of te | KEM Hospital                                                                                                    | opioad r lie                                                                                                    |
|                                                                                                    | BEST () Niew has timed out; there is no cached content to disp                                                                                                    | play. Click Reload to retrieve updated content. You may need to wait for the cache to retrieve the content from the source.              |
| more w rolew has limed out, there is no cached content to display. Click Reload to retrieve updated content. You may need to wait for the cache to retrieve the content irom                                                                                                    | more » iView has timed out; there is no cached con                                                                                                    | ntent to display. Click Reload to retrieve updated content. You may need to wait for the cache to retrieve the content from              |

12. System will show how much renewal fees is applicable. Click on '<u>I agree to terms & conditions</u> to keep dog'. Then click on <u>Submit</u>

| 🐷 Renewal of Dog License - Welcon 🗙 🕂                                                                            |                                                                                                    | -                    | ٥             | ×   |
|----------------------------------------------------------------------------------------------------|----------------------------------------------------------------------------------------------------|----------------------|---------------|-----|
| $\leftrightarrow$ $\rightarrow$ $C$ $\triangleq$ portal.mcgm.gov.in/irj/portal/ar                                | onymous?NavigationTarget=navurt://868e55794b0a040b942d546fbb825b48                                                                                                    | \$                   | 0             | ) : |
| of PAP tenem nts MOM On 20.12.2019;<br>ONLINE SERVICES > Health > Ren<br>Quick Links<br>Mumbal Statistics & Mans | at 11 30 a.m., Office of D.M.C. (Inprovement), 6th floor, MCGM Office, Annex Building, Mahapatika Marg, Mumbai-400 001,New Policy for use of STP effluent/Bore wel<br>ewal of Dog License<br>मुंबई महानगरपालिका भाधानयम (१८८८) (सुधारत १९६२) च्या मध्य नमूद कलल्पा Tax on Dogs याच्या अनुज्ञापत्राकारता कलम १९१अ प्रमाण<br>कराववाच्या आजंचे प्रपत्र.<br>Form of Application for Tax on Dogs under section 1916 of the Municipal Corporation Act 1888 (Amendment of 1962). |                      |               | Ĥ   |
| Property Tax (New)                                                                                               | Application for Renewal of Dog License                                                                                                    |                      |               |     |
| Recruitment<br>Tenders & Quotations                                                                              | • खूण केलेले रकाने भरणे शावश्यक आहे / Fields Marked with * are Mandatory Fields                                                                                                    |                      |               |     |
| Shops and Establishment Online<br>services<br>Ease of Doing Business Circulars/<br>Notifications                 | From Period : - 01.0.2019 To 31.03.2021<br>Dog Tax Renewal Fees : Rs.200.00                                                                                                    |                      |               |     |
| Related Links<br>विधानसभा सार्वत्रिक निवडणूका- २०१९                                                              | Self-Declaration I hareby declare that the details furnished above are true and correct to The best of my knowledge and ballief and I undertake to<br>Inform you of any changes therein, immediately. In case any of the above information is found to be false or untrue or misleading or misinterpreting,<br>I am aware that I may be held liable for it.                                                                                                    |                      |               |     |
| Eco Friendly Ganesha<br>Aaple Sarkar                                                                             |                                                                                                    |                      |               |     |
| Disaster Management                                                                                              | ■ I agree to the ferms & conditions of license to keep Dog *                                                                                                    |                      |               |     |
| LTMG Hospital                                                                                                    | Back Submit                                                                                                    |                      |               |     |
| BEST                                                                                                    | Wew has timed out; there is no cached content to display. Click Reload to metrieve updated content. You may need to wait for the cache to retrieve the content from the source.                                                                                                    |                      |               |     |
| more »<br>with Your Partnership<br>mygov nicin                                                                   | Wew has timed out; there is no cached content to display. Click Reload to retrieve updated content. You may need to wait for the cache to retrieve the content from<br>the source.                                                                                                    |                      |               |     |
| My Gov - Feedback of Parking Policy                                                                              |                                                                                                    |                      |               |     |
| Type here to search                                                                                              |                                                                                                    | ⊲») 3:00<br>⊲≫) 1/18 | 8 PM<br>/2020 | 5   |

13. <u>9-digit reference number</u> will reflect on screen. Please note the number for future correspondence. You will also get an Acknowledgement email on the email id provided in the application form.

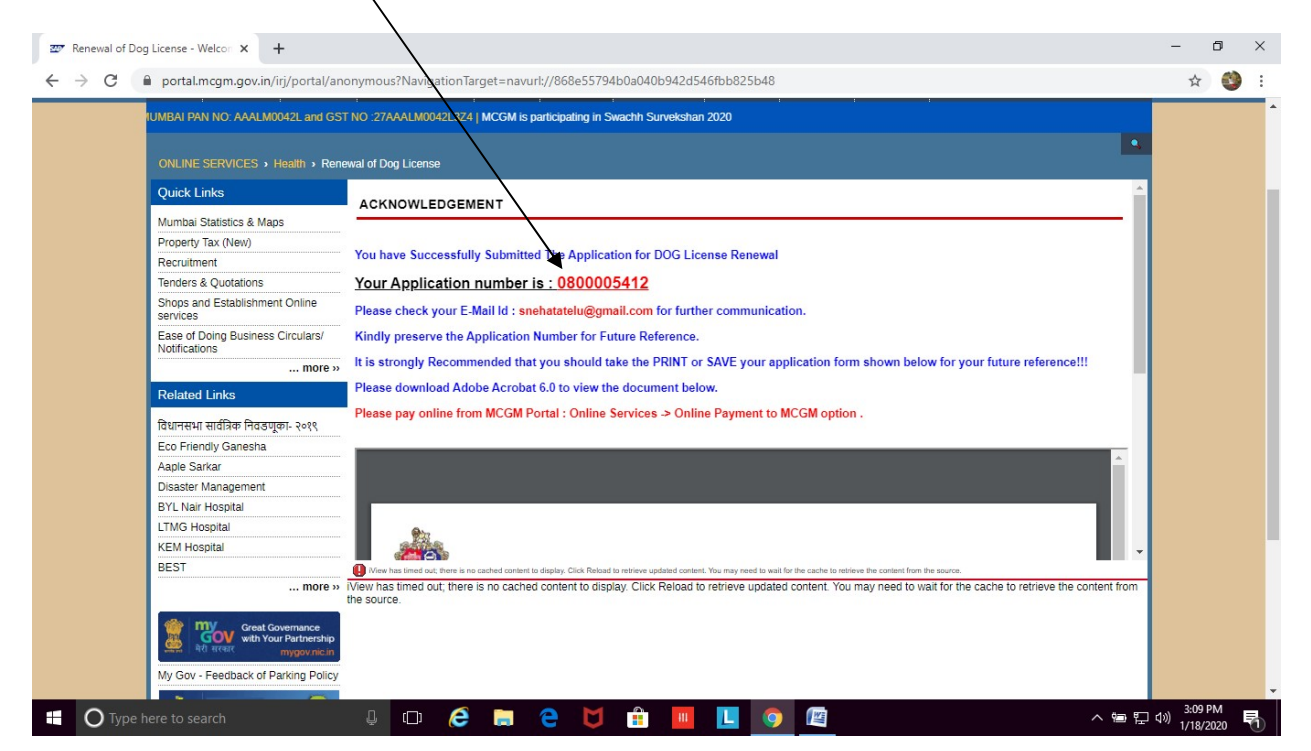

- 14. The application for renewal of dog license will be sent to MCGM official for scrutiny.
- 15. Once approved (within 7 working days), applicant will get an approval email on registered email address.
- 16. After receiving approval email, you can proceed for Online Payment. The applicant may then log on to MCGM web portal <u>https://portal.mcgm.gov.in/irj/portal/anonymous</u>
- 17. Hold pointer on 'For Citizens' tab → Scroll down to 'Pay' and click on 'Online Payment'

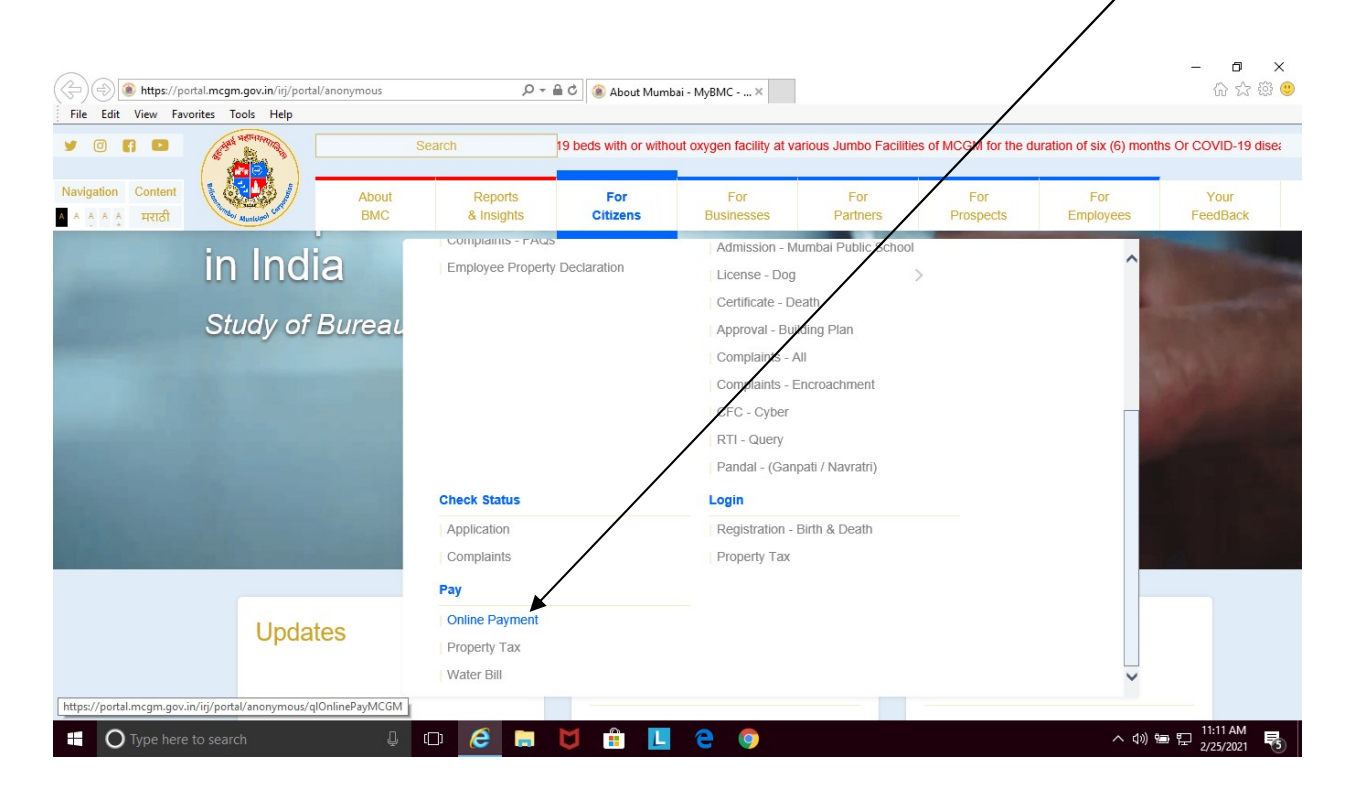

| ← → C | portal.mcgm.gov.in/irj/portal/an           | onymous NavigationTarget=navurl://        | /6119b67360603d44b44ab                | 9d98aa97f45       |                 |                  |                                                       |                                   | ☆ | ٢ | : |
|-------|--------------------------------------------|-------------------------------------------|---------------------------------------|-------------------|-----------------|------------------|-------------------------------------------------------|-----------------------------------|---|---|---|
|       | बुहन्मुंबई महा<br>Municipal C              | नगरपालिका<br>orporation of Greater Mi     | umbai                                 |                   | Skip to Navigat | ion Skip to Ca   | ontent A' A A' A'<br>Co<br>18 Janua<br>EMPLOYEE LOGIN | A A मराठी<br>matet Us<br>ry, 2020 |   |   |   |
|       | HOME ABOUT US SERVICES                     | ONLINE SERVICES CITIZEN                   | TOURISM COMPLAINTS                    | TENDERS           | REPORTS         | CAREERS          | PUBLICATION                                           |                                   |   |   |   |
|       |                                            | Invitation of Expression of Interests (EC | i<br>I) for construction of PAP tener | i<br>nents MOM On | 20 12 2019 at 1 | 1.30 a.m., Offic | e of D.M.C. (Improveme                                | nt), 6th floor, MCGM (            |   |   |   |
|       | ONLINE SERVICES > Online Payment           | nt to MCGM                                |                                       |                   |                 |                  |                                                       | •                                 |   |   |   |
|       | Quick Links                                |                                           |                                       |                   |                 |                  |                                                       |                                   |   |   |   |
|       | Mumbai Statistics & Maps                   |                                           |                                       |                   |                 |                  |                                                       |                                   |   |   |   |
|       | Property Tax (New)                         | <b>(10)</b>                               | ব্বচ                                  | न्मंबई मह         | गनगरपारि        | लेका             |                                                       |                                   |   |   |   |
|       | Recruitment                                |                                           | Municipal                             | ornorati          |                 | ator Mum         | hai                                                   |                                   |   |   |   |
|       | Tenders & Quotations                       | ALC: NOTE OF                              | wuncipar                              | orporati          | on or ore       | ater mun         | ibai                                                  |                                   |   |   |   |
|       | Shops and Establishment Online<br>services |                                           | Online                                | Payment C         | ollection       |                  |                                                       |                                   |   |   |   |
|       | Ease of Doing Business Circulars/          | Note: Field Marked with * is Mandat       | tory.                                 |                   |                 |                  |                                                       |                                   |   |   |   |
|       | Notifications more »                       | Application Number *                      |                                       |                   | 800005412       |                  |                                                       |                                   |   |   |   |
|       | Related Links                              |                                           |                                       |                   |                 |                  |                                                       |                                   |   |   |   |
|       | विधानसभा सार्वनिक निवडणाका, २०११           |                                           |                                       | Continuo          |                 |                  |                                                       |                                   |   |   |   |
|       | Eco Friendly Ganesha                       |                                           |                                       | continue          |                 |                  |                                                       |                                   |   |   |   |
|       | Aanle Sarkar                               |                                           |                                       |                   |                 |                  |                                                       |                                   |   |   |   |
|       | Disaster Management                        |                                           |                                       |                   |                 |                  |                                                       |                                   |   |   |   |
|       | BYL Nair Hospital                          |                                           |                                       |                   |                 |                  |                                                       |                                   |   |   |   |
|       | LTMG Hospital                              |                                           |                                       |                   |                 |                  |                                                       | I                                 |   |   |   |
|       | KEM Hospital                               |                                           |                                       |                   |                 |                  |                                                       | I                                 |   |   |   |
|       | DEOT                                       |                                           |                                       |                   |                 |                  |                                                       |                                   |   |   |   |

## 18. Enter the <u>9-digit reference</u> number and click on <u>Continue</u>

# 19. Payment details will appear in a new window. Click on Payment

| Crmapp.mcgm.gov.ir | x8000/SAP(bD1lbiz)PTkwMA==)/BC/BSP/SAP/ZMCGM_LIC_ONL1/first_page_ren.htm?w_licno=08000054128 | tv cybr_cit=CZC |  |
|--------------------|----------------------------------------------------------------------------------------------|-----------------|--|
|                    | Municipal Corporation of Greater                                                             | Mumbai          |  |
|                    | Online Payment Collection                                                                    |                 |  |
|                    |                                                                                              |                 |  |
|                    | Lee Details                                                                                  | Rs.             |  |
|                    | DOG TAX RENEWAL FEES                                                                         | 200.00          |  |
|                    | Your Total Payable Fee is Rs.200.00                                                          |                 |  |
|                    | Note : Click on Payment button for Online Payment                                            |                 |  |
|                    |                                                                                              |                 |  |
|                    |                                                                                              |                 |  |
|                    |                                                                                              |                 |  |
|                    |                                                                                              |                 |  |

20. A dialogue box will appear indicating that you are being directed to the payment gateway. Click '<u>Ok</u>'

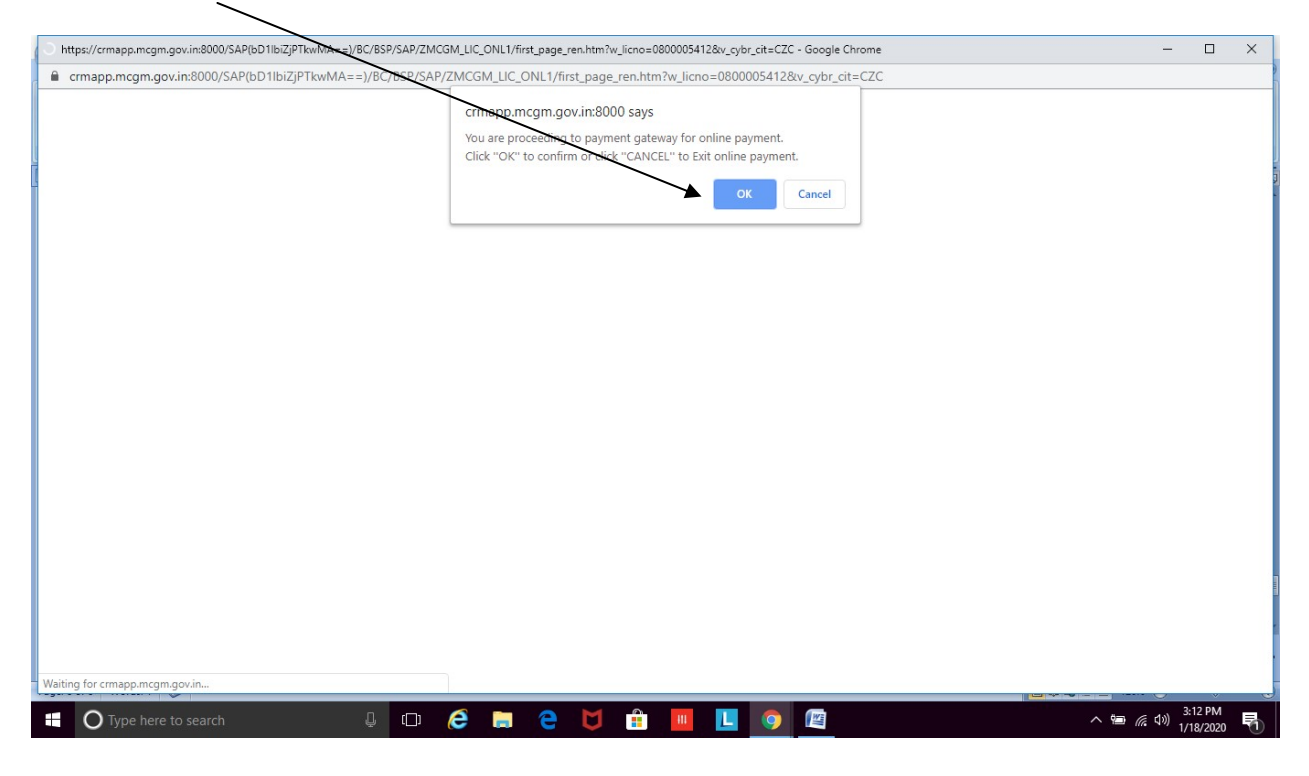

21. The Payment Gateway appears like a Pop-Up. Please ensure pop-ups are unblocked in your browser. (Tools  $\rightarrow$  Internet options  $\rightarrow$  privacy  $\rightarrow$  select 'turn off pop-up blocker')

| https://crmapp.mcgm.gov.in:8000/SAP(bD1lbiZjPTkwMA==)/80 | C/BSP/SAP/ZMC | GM_LIC_ONL1         | /first_page.ht                 | m?w_licno=0792 | 137430&v_cybr_ | cit=CZC - Google | Chrome | _                                                                                                    |                                                     |
|----------------------------------------------------------|---------------|---------------------|--------------------------------|----------------|----------------|------------------|--------|----------------------------------------------------------------------------------------------------|-----------------------------------------------------|
| crmapp.mcgm.gov.in:8000/SAP(bD1lbiZjPTkwMA==)            | /BC/BSP/SAF   | ZMCGM_LI            | C_ONL1/firs                    | t_page.htm?w_  | licno=079213   | 7430&v_cybr_ci   | t=CZC  |                                                                                                    | 6                                                   |
|                                                          |               | Crmap;<br>You are t | <br>.mcgm.gov<br>going to clos | e the window.  |                | OK               |        | Pop-ups blocked:<br>• https://cmapp.mcgm0375938<br>• Always allow pop-ups and redir<br>cmapp.mcgm.govin8000<br>• Continue blocking<br>Manage | X<br>klw_cybr_cit=C2C<br>ects from https://<br>Dane |
| Type here to search                                      | 0. (T)        | <u> </u>            | 2                              | M 🔒            | 11             |                  |        |                                                                                                    | 12:05 PM                                            |

### 22. Click on '<u>I/We agree</u>'. Then click on Pay

|                                                                                                    | -                                | - ^          |
|----------------------------------------------------------------------------------------------------|----------------------------------|--------------|
| Containe Payment                                                                                                    | 101031300w_pay_tra               | 15_110       |
| Municipal Corporative of Greater Mumbai offers "Online Payment System" for payment of charges of selected services.<br>Currently we offer payment through following: Please read the following instructions before performing any actions: <ul> <li> 1. On only pess "Refresh" on your browser OR 15 key on keyboard, while transaction in progress. 2. On only pess the Browser Inay termination and the transaction number. </li> <li> Disclaimer Herms and Conditions The following terms and conditions apply to all online payments made to Municipal Corporation of forester Mumbai (hereinsteire fiction") by the Cyber CFC agents. All Cyber CFC agents using the online payments facility on this portal you accept these terms and conditions; a. MC6H is only providing a link to the Payment Gateway Service provider which will enable to payment for Municipal charges. I / We Agree I / We Agree A / We Agree Pay </li> </ul> |                                  |              |
| 🗄 🔿 Type here to search 🛛 🖟 🔁 🖨 🤕 🔰 🏦 🛄 🛄 🎯 😰                                                                                                    | へ 🖮 🬈 🕬 <sup>3:13</sup><br>1/18/ | РМ<br>2020 🖥 |

### 23. Select the mode of payment. Enter all required details. Then click on Make Payment.

| Credit Card     Debit Card     Debit Card + ATM PIN   Debit Card + ATM PIN   Internet Banking   NEFT/RTGS   UPI     Expiration Date   Card Holder Name   Enter card holder name     Make Payment     Cancel | https://pgi.billdesk.com | m/pgidsk/ProcessPayment;sessionid=000<br>Department of Electronics an<br>Government of India | 0DdIV/dUdBZVITJGJzq3ruMH7:1a7ou31pi?wpage=DeCOfS9HFyttwgpPu0XXR3vU         d Information Technology<br>and Information Technology         Example 1         Delty: Overnment of India Initiative | राष्ट्रीय इ-गवनेंस योजना<br>National e-Governance Plan<br>Public services closer home   |  |
|----------------------------------------------------------------------------------------------------|--------------------------|----------------------------------------------------------------------------------------------|----------------------------------------------------------------------------------------------------|-----------------------------------------------------------------------------------------|--|
|                                                                                                    |                          | Credit Card Debit Card + ATM PIN Com Debit Card + ATM PIN Com Internet Banking NEFT/RTGS UPI | Pay using Debit Card                                                                                                    | Merchant Name<br>MCGM - Other Licenses -<br>Web Integration<br>Payment Amount: ₹ 200.00 |  |

(You can also use your Android /iOS device to make online payment following the steps mentioned above. When the system asks you to allow pop-ups, click on 'allow')

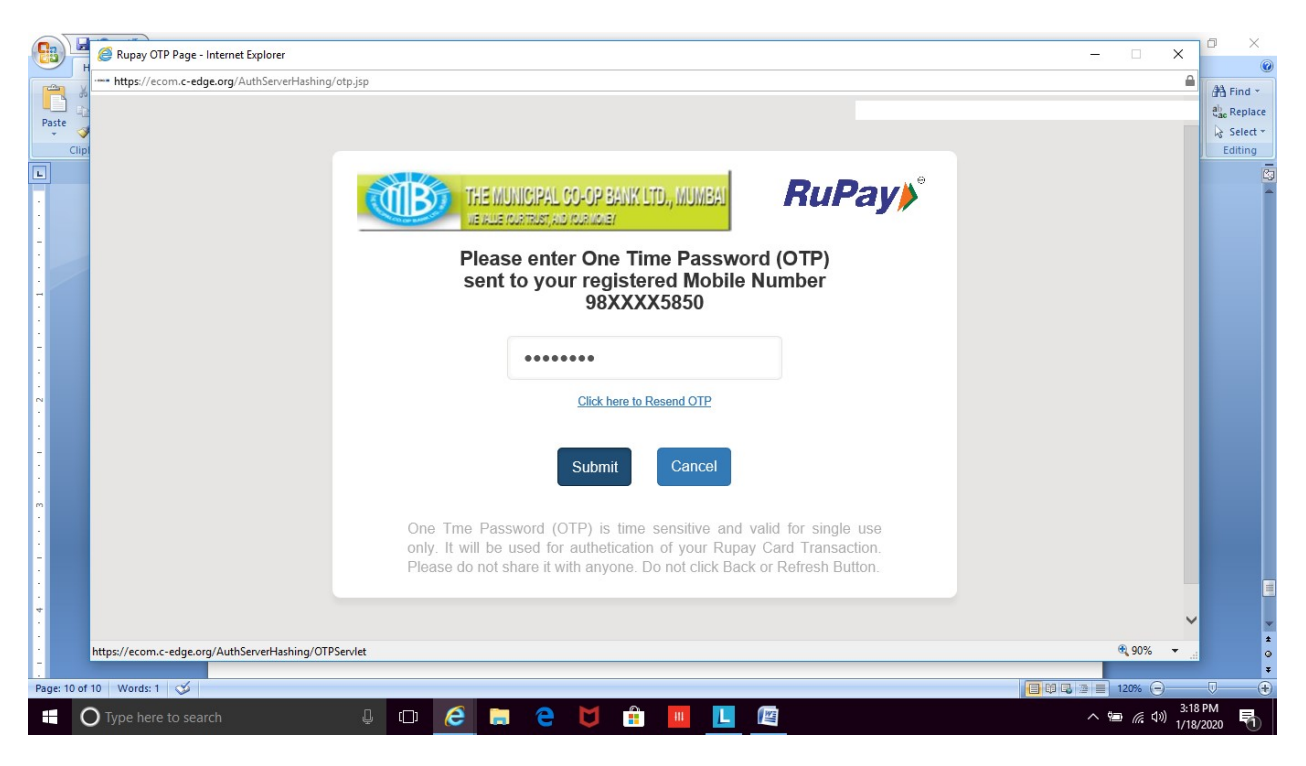

24. You will be directed to enter One Time Password (OTP) received from your bank

25. If payment gets processed, you will get a message on screen, 'Transaction Successful'. If a message 'Transaction Failed' shows, wait for sometime before you try again.

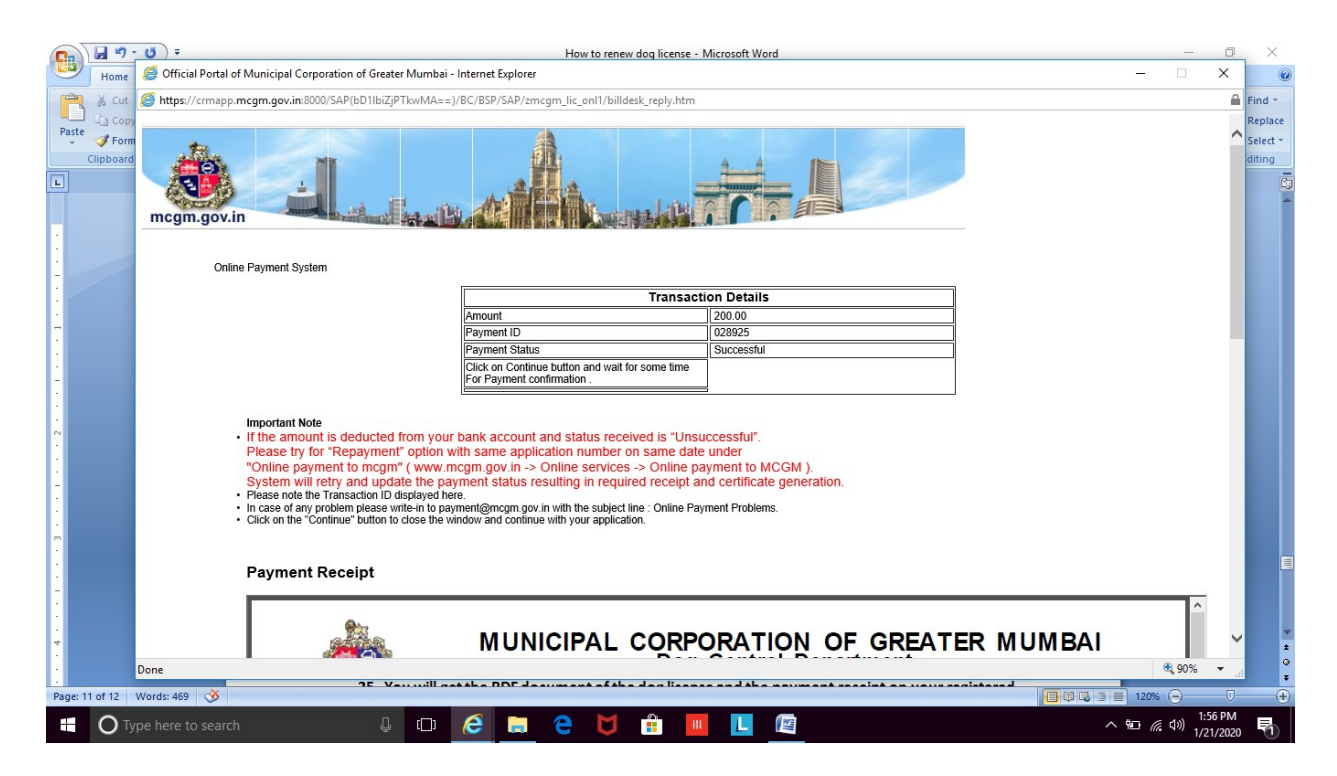

26. You will get the PDF document of the dog license and the payment receipt on your registered email address. The license does not require signature of an official, as it is computer generated.

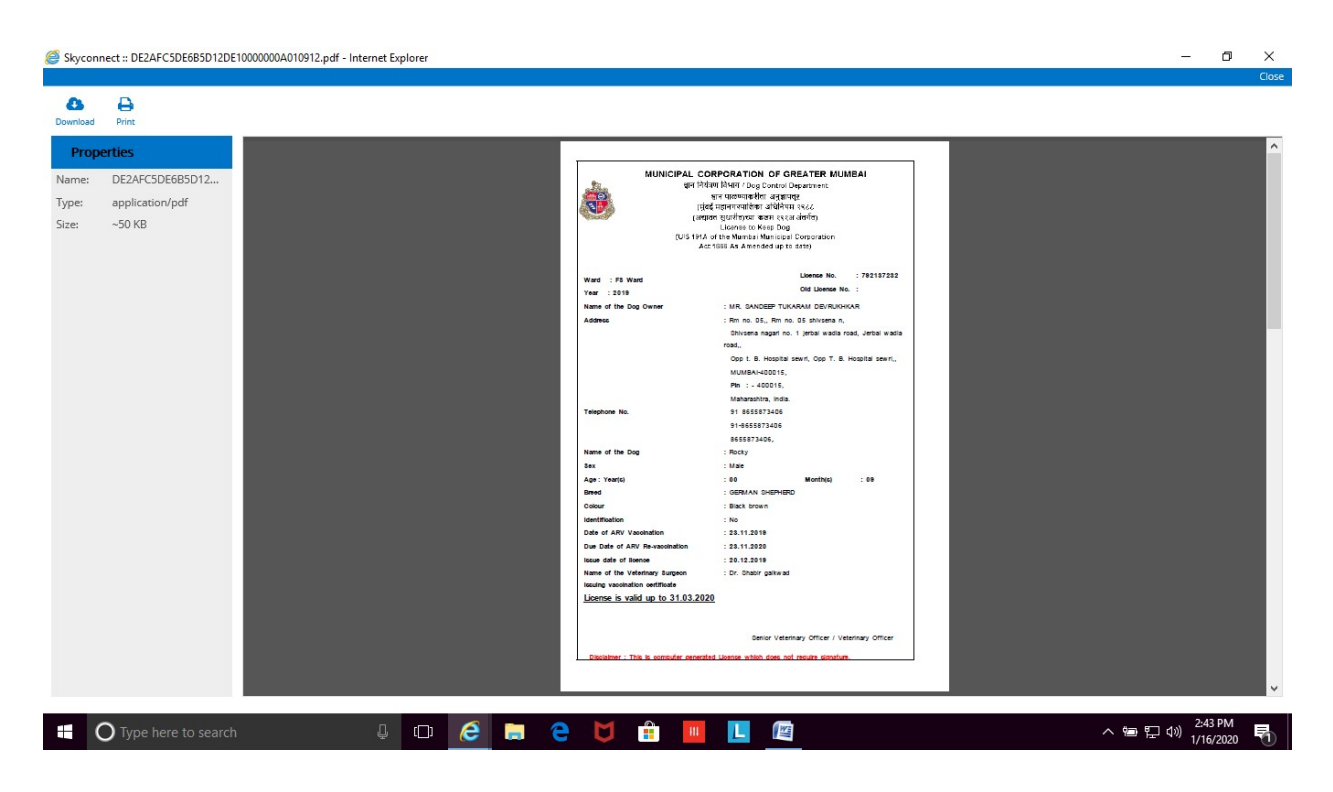

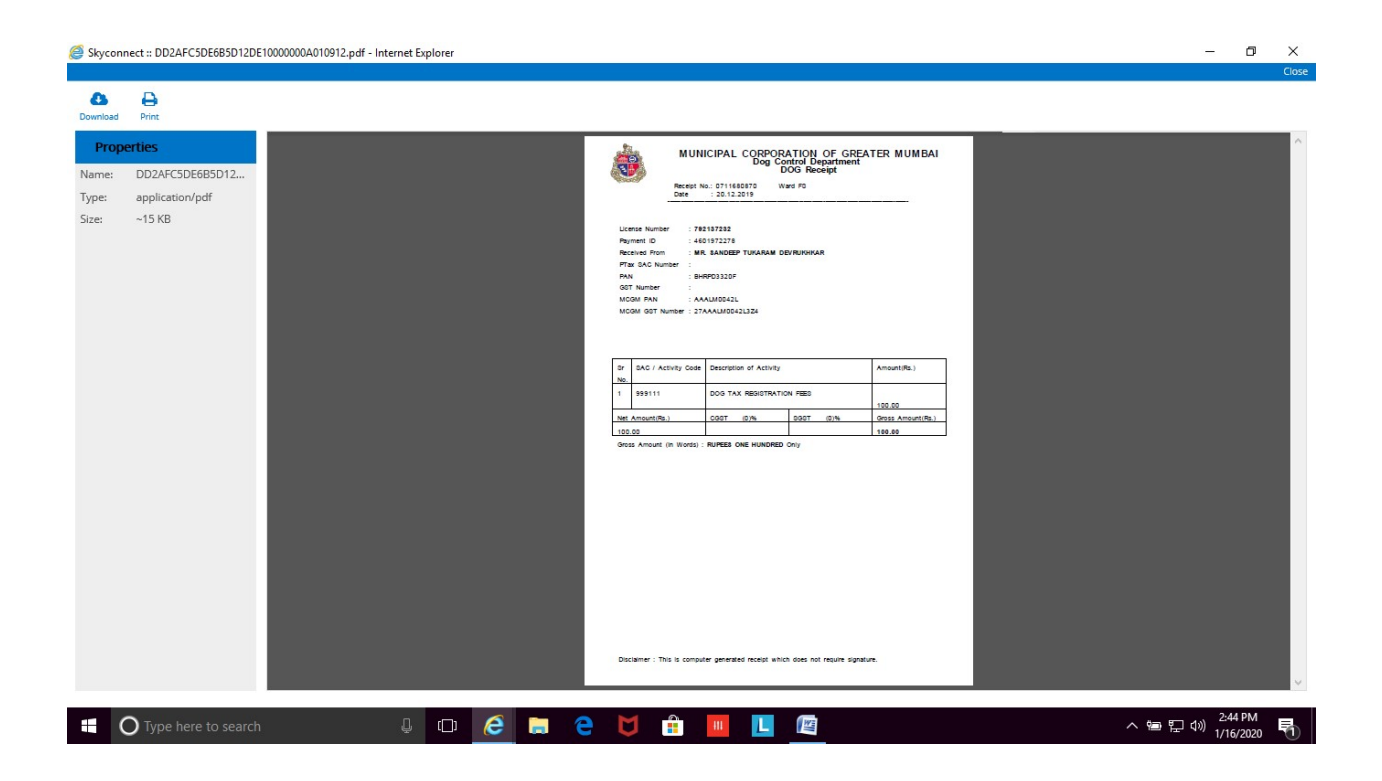